ウェブベルマーク 登録方法

① ウェブベルマークのホームページ

(<u>https://www.webbellmark.jp/</u>) にアクセスします。

- 右側のQRコードからもアクセスできます。
- ② 右上の「MENU」ボタンをクリックします。その後、「マイページ登録」をクリックします。
- ③ 「メールアドレスでマイページ登録」ボタンをクリックしま す。

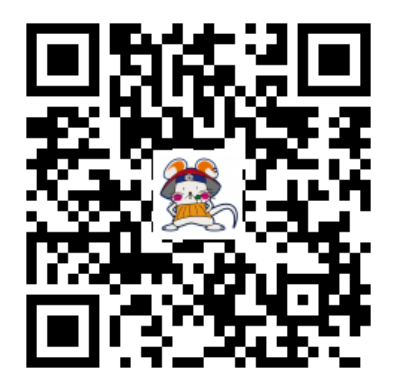

- ④ 規約をご一読いただき、「会員規約および個人情報の取扱いに同意する」のチェックボックス にチェックします。
- ⑤ メールアドレスを入力し、「本人確認メールを送信する」ボタンをクリックします。
- ※「@webbellmark.jp」のドメインからのメールを受信できるように設定します。
- ⑥ 登録したメールアドレスに届いた「ウェブベルマーク登録開始の案内」にあるURLにアクセス します。
- ⑦「パスワード」「氏名・ニックネーム」「メールマガジンの購読」「支援する学校の登録(愛知県>扶桑町>中学校>扶桑北中学校をお選びください。)」の情報を入力し、「入力内容を確認す

る」ボタンをクリックします。

- ※「あなたが所属するグループ名」は入力しなくても結構です。
- ⑧ 登録内容を確認し、「登録する」ボタンをクリックします。
- ⑨ 登録したメールアドレスに会員IDを記載したメールが届いたら、会員登録完了です。